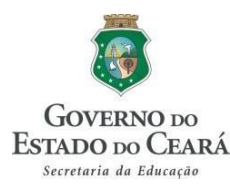

## PASSO A PASSO PARA INTEGRANTES DO BANCO DE SELEÇÃO DE PROVAS E TÍTULOS - SEDUC 2016

## (CONVOCATÓRIA PARA ESCOLAS DE CANINDÉ)

### 1º PASSO: Acesso à área restrita do candidato no site (selecao.seduc.ce.gov.br)

| Sel<br>Profe | eção Pública de Recursos Humanos<br>Issores Temporários                                                                                                    |                 |                                                          | D DO<br>DO CEARÁ<br>Iucação |
|--------------|----------------------------------------------------------------------------------------------------|-----------------|----------------------------------------------------------|-----------------------------|
|              | ▲ ATENÇÃO                                                                                                    | Área restrita d | o candidato                                              | _                           |
|              | A convocação dos candidatos aprovados será por ordem de<br>classificação/disciplina e de acordo com a carência existente por escola a<br>partir da divulgação da vaga no site da CREDE/SEDUC.                                                                                                 | CPF:            | Digite seu CPF                                           |                             |
|              | ▲ ORIENTAÇÕES AOS CANDIDATOS APROVADOS E CLASSIFICADOS<br>A Secretaria da Educação divulga orientações para os candidatos aprovados e<br>classificados na Seleção Pública Simplificada de Provas e Títulos, com<br>resultado aublicado no Diário Oficial do Estado do Cearé em 14 de lumbo de | Senna:          | Digite sua serina Está com dificuldade de acesso? Entrar |                             |

Os professores integrantes do banco da seleção publicado em 14 de junho de 2016 terão acesso, por disciplina específica, as carências das escolas regulares da rede estadual acessando a área restrita no endereço eletrônico da seleção (selecao.seduc.ce.gov.br). Os docentes poderão realizar filtro nas carências por CREDE, Município e Escolas.

#### PASSO 2: Visualização das carências existentes no sistema

O professor deverá clicar em "chamada seleção" e visualizar as escolas que estão com editais de convocatória publicados, sendo possível filtrar Crede e Município.

| fessores Te                   | Pública de Rec<br>emporários               | ursos Hu       | manos             |                                  |          | VERNO DO<br>ADO DO Cl<br>pria da Educação |
|-------------------------------|--------------------------------------------|----------------|-------------------|----------------------------------|----------|-------------------------------------------|
| Início 🗜 C                    | Chamada Seleção 🛛 🖡 Re                     | sultado Edital |                   |                                  |          | 📥 Opçõ                                    |
| Escolh                        | a de Carência                              |                |                   |                                  |          |                                           |
| Candidate<br>Disciplina       | ações do Candidat<br>• :<br>• : MATEMÁTICA | 0              | Classificação : 2 |                                  |          |                                           |
| Consult                       | ta de Carencias —                          |                |                   |                                  |          |                                           |
| CREDE *                       |                                            | Município *    |                   |                                  |          |                                           |
| CREDE *                       | 10 -                                       | Município *    | •                 |                                  |          |                                           |
| CREDE *<br>CREDE 1<br>Q Const | 10 •<br>sultar<br>Escola                   | Município *    | •<br>Endereço     | CH Semanal<br>(Sem Planejamento) | Carência | Relatório                                 |

O professor poderá identificar as escolas que têm edital publicado e registrar sua inscrição por turmas, sendo possível visualizar os turnos de cada oferta.

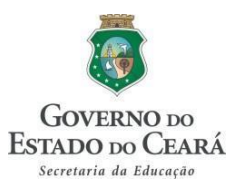

|                                                                                                    | E Resultado Edital                                                                     |                                    |                                 |       | 占 Opções 🗸 |
|----------------------------------------------------------------------------------------------------|----------------------------------------------------------------------------------------|------------------------------------|---------------------------------|-------|------------|
| Escolha de Carênci                                                                                                    | a                                                                                      |                                    |                                 |       | ← Volta    |
| Informações do Cand                                                                                                    | lidato                                                                                 |                                    |                                 |       |            |
| Candidato                                                                                                    |                                                                                        |                                    |                                 |       |            |
| Disciplina : MATEMÁTICA                                                                                                    | Classific                                                                              | ação:2                             |                                 |       |            |
| Informações da Carêr                                                                                                    | ncia                                                                                   |                                    |                                 |       |            |
| 3                                                                                                    |                                                                                        |                                    |                                 |       |            |
| COFOF COFOF 40                                                                                                    |                                                                                        |                                    |                                 |       |            |
| CREDE : CREDE 10                                                                                                    | Edital                                                                                 |                                    |                                 |       |            |
| CREDE : CREDE 10<br>Escola : 23125314 - EEM PROFE<br>EPIFÂNIO DOS REIS                                                                                                    | ESSOR GABRIEL Edital : :                                                               | 2                                  |                                 |       |            |
| CREDE : CREDE 10<br>Escola : 23125314 - EEM PROFE<br>EPIFÂNIO DOS REIS<br>Ofertas                                                                                                    | ESSOR GABRIEL Edital : :                                                               | 2                                  |                                 |       |            |
| CREDE : CREDE 10<br>Escola : 23125314 - EEM PROFE<br>EPIFÁNIO DOS REIS<br>Ofertas                                                                                                    | ESSOR GABRIEL Edital : :<br>Oferta                                                     | 2<br>Turma                         | CH Semanal                      | Prazo |            |
| CREDE : CREDE 10<br>Escola : 23125314 - EEM PROFE<br>EPIFÂNIO DOS REIS<br>Ofertas<br>2ª Série   Ensino Médio   Regula                                                                         | ESSOR GABRIEL Edital : :<br>Oferta<br>ar   Manhã                                       | 2<br>Turma<br>A                    | CH Semanal<br>4                 | Prazo | 8          |
| CREDE : CREDE 10<br>Escola : 23125314 - EEM PROFE<br>EPIFÀNIO DOS REIS<br>Ofertas<br>2º Série   Ensino Médio   Regula<br>1º Série   Ensino Médio   Regula                                     | ESSOR GABRIEL Edital : :<br>Oferta<br>or   Manhã<br>ir   Manhã                         | 2<br>Turma<br>A<br>A               | CH Semanal<br>4<br>4            | Prazo | 8          |
| CREDE : CREDE 10<br>Escola : 23125314 - EEM PROFE<br>EPIFÂNIO DOS REIS<br>Ofertas<br>2* Série   Ensino Médio   Regula<br>1* Série   Ensino Médio   Regula<br>1* Série   Ensino Médio   Regula | COFerta<br>Ir   Manhã<br>Ir   Manhã<br>Ir   Tarde                                      | 2<br>Turma<br>A<br>A<br>E          | CH Semanal<br>4<br>4<br>4       | Prazo | 8          |
| CREDE : CREDE 10<br>Escola : 23125314 - EEM PROFE<br>EPIFÂNIO DOS REIS<br>Ofertas<br>2º Série   Ensino Médio   Regula<br>1º Série   Ensino Médio   Regula<br>1º Série   Ensino Médio   Regula | SSSOR GABRIEL Edital :<br>Oferta<br>Ir   Manhã<br>Ir   Manhã<br>Ir   Tarde<br>tividade | 2<br>Turma<br>A<br>A<br>E<br>Turno | CH Semanal<br>4<br>4<br>4<br>CH | Prazo | 8          |
| CREDE : CREDE 10<br>Escola : 23125314 - EEM PROFE<br>EPIFÂNIO DOS REIS<br>Ofertas<br>2º Série   Ensino Médio   Regula<br>1º Série   Ensino Médio   Regula                                     | essor GABRIEL Edital : :<br>Oferta<br>ar   Manhā<br>ar   Manhā<br>ar   Tarde           | Z<br>Turma<br>A<br>A<br>E          | CH Semanal<br>4<br>4<br>4       | Prazo | 8          |

O professor indicará as carências as quais deseja concorrer em cada escola, respeitando o limite de 20h/semanais de regência por turno e o máximo de 40h/semanais de regência por docente.

Obs.: Caso o professor já possua contrato ou esteja inscrito em algum publicado, o sistema indicará os limites por turno e por professor.

### PASSO 3: Publicação do resultado

Ao final do terceiro dia, contados a partir da publicação do edital, o sistema ordenará os candidatos inscritos por ordem de classificação e indicará o prazo de comparecimento do professor melhor classificado na escola.

| 🔿 Inicio 👔 Chamada Seleção 👫 Resultado Edital      |               | A Opções 🗸           |
|----------------------------------------------------|---------------|----------------------|
| ↓ <u>E</u> Resultado Edital                        |               |                      |
| Informações do Candidato                           |               |                      |
| Candidato :                                        |               |                      |
| Disciplina : MATEMÁTICA Classificação : 2          |               |                      |
| Resultado                                          |               |                      |
| Escola *                                           | Edital *      |                      |
| EEM PROFESSOR GABRIEL EPIFÂNIO DOS REIS            | * 1           |                      |
| Q Consultar                                        |               |                      |
| Professor                                          | Classificação | Status               |
| 30225884372 - FRANCISCO HAROLDO FEITOZA DA FONSECA | 1             | ASSUMIU PARCIALMENTE |
| 00366001302 - VANDERLI CARDOSO DA SILVA            | 2             | DESISTENCIA          |
| 64213314375 - DARLIANE LIMA MOUKA                  | 577           | ASSUMIO TOTALMENTE   |
| 03943123313 - ROBERTH SIEVE DE ROOMO               | 017           | Encennedo            |
|                                                    |               |                      |
|                                                    |               |                      |
|                                                    |               |                      |
|                                                    |               |                      |

Todos os professores inscritos para a convocatória visualizarão a ordem de classificação dos participantes daquele edital publicado.

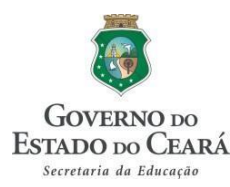

Caso o professor melhor classificado não compareça, desista ou assuma apenas parte da carga horária, será convocado imediatamente o candidato posterior na ordem de classificação entre os participantes da convocatória.

Obs.: O docente que não comparecer, desistir ou assumir apenas uma parte da carga horária, permanecerá no banco de professores na mesma ordem de classificação do resultado publicado no DOE 14/6/2016.

Obs.: Será de responsabilidade de cada professor acompanhar a publicação do resultado na sua área restrita no endereço eletrônico selecao.seduc.ce.gov.br e comparecer no prazo estabelecido em cada chamada.

Após o terceiro dia de publicação do edital, será divulgada a classificação dos inscritos e indicará o prazo para o professor melhor classificado comparecer à escola. Caso exista mais de um professor inscrito na convocatória, o sistema indicará o status "AGUARDANDO" para demais.

A escola será responsável por registrar se o professor assumiu a carga horária total, assumiu carga horária parcial, desistiu ou se não compareceu no prazo estabelecido.

# Atenção ao significado dos status:

- ASSUMIU CARGA HORÁRIA TOTAL: O professor compareceu a unidade escolar e assumiu a carga horária completa de carência;
- ASSUMIU PARCIAL: O professor compareceu a escola e assumiu parte da carga horária;
- AUSENTE: O professor não compareceu no prazo estabelecido no resultado da convocatória;
- DESISTENTE: O professor compareceu na escola seguindo a convocatória, porém não assumirá a carga horária disponível.

Enquanto não estiver registrado "ENCERRADO" no resultado, o docente deverá acompanhar as etapas de convocação.

# PASSO 4: Comparecer a escola portando a documentação necessária para formalizar contrato.

O professor convocado, através do sistema, deverá comparecer a escola no prazo estabelecido na chamada portando a documentação constante no anexo 4 do edital.

- CONTA BANCÁRIA (Conta Corrente Bradesco)
- CPF
- RG
- TITULO DE ELEITOR
- ÚLTIMO COMPROVANTE DE VOTAÇÃO (1º e 2º TURNO)
- CARTEIRA DE RESERVISTA (SEXO MASCULINO)
- PIS / PASEP
- COMPROVANTE DE ENDEREÇO ATUALIZADO (ÚLTIMO MÊS)
- CÓPIA DO DIPLOMA